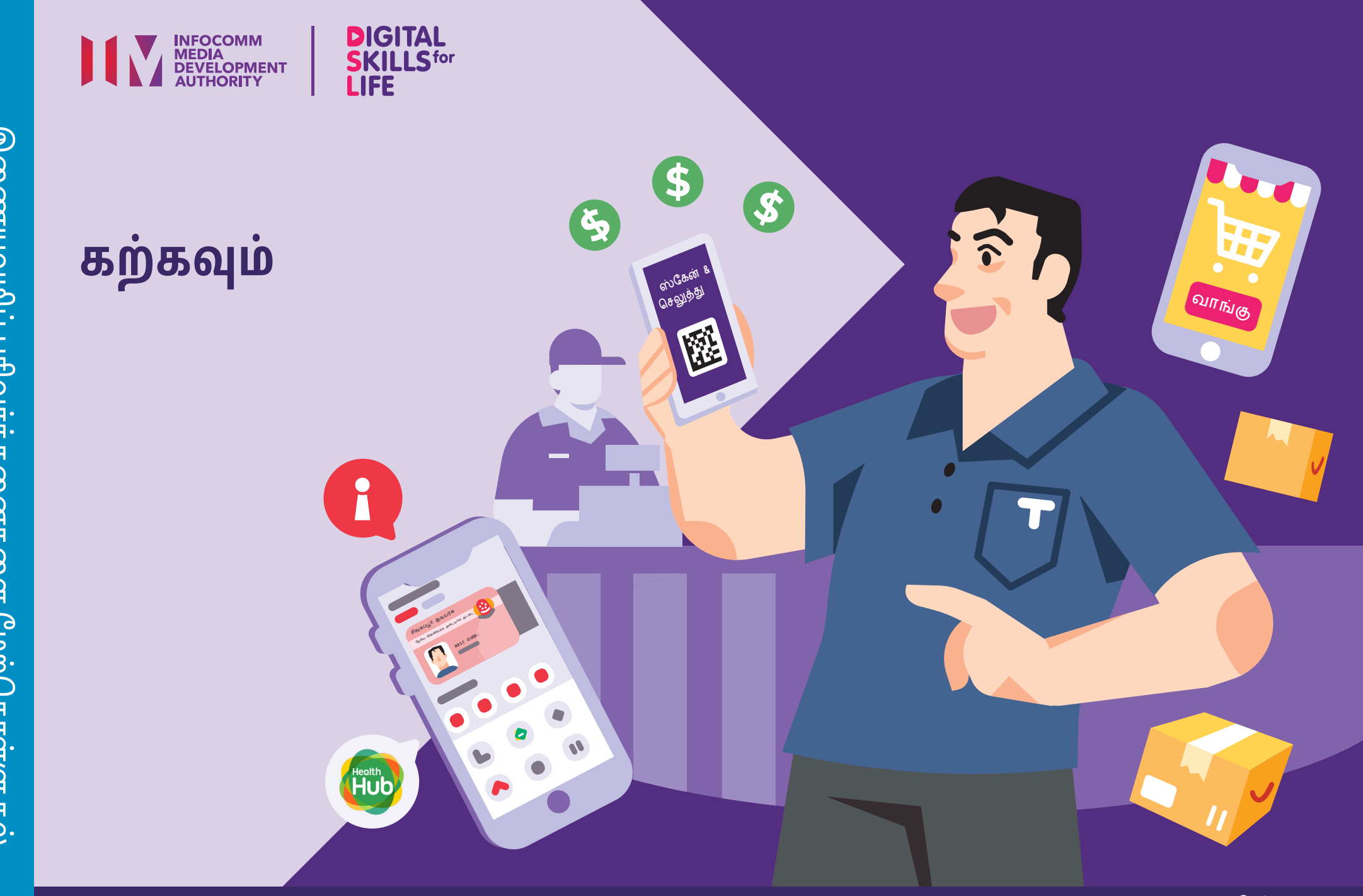

இதற்கான ஆதரவு DIGITAL FOR LIFE

### உள்ளடக்கம்

| முகப்புரை                                                                | 2  |
|--------------------------------------------------------------------------|----|
| சைபர் பாதுகாப்பு<br>உதவிக்குறிப்புகள்                                    | 3  |
| மின்னிலக்கக் கற்றல் செயலிகள்<br>என்பவை யாவை?                             | 4  |
| வெவ்வேறு மின்னிலக்கக் கற்றல்<br>செயலிகளுக்கிடையிலான<br>பொதுவான அம்சங்கள் | 5  |
| உங்கள் NLB கணக்கை<br>அமைக்கவும்                                          | 6  |
| உங்கள் NLB கணக்கைப்<br>பதிவுசெய்யவும் - Singpass வழி                     | 7  |
| உங்கள் NLB கணக்கைப்<br>பதிவுசெய்யவும் - NRIC/FIN வழி                     | 8  |
| உங்கள் செயலி விருப்பங்களை<br>அமைக்கவும்                                  | 11 |

| eபுத்தகங்களைத் தேடி<br>முன்பதிவு செய்யவும்              | 12 |  |
|---------------------------------------------------------|----|--|
| அச்சிட்ட புத்தகங்களைக் கடன்<br>பெற்றிட ஸ்கேன் செய்யவும் | 15 |  |
| eசெய்தித்தாட்களைத் தேடு                                 | 16 |  |
| நிலுவையில் உள்ள<br>கட்டணங்களைச் செலுத்தவும்             | 17 |  |
| NLB Mobile செயலி<br>உள்நுழைவிலிருந்து வெளியேறு          | 19 |  |
|                                                         |    |  |

## முகப்புரை

இது அன்றாட வாழ்க்கைக்குத் தேவையான மின்னிலக்கத் திறன்களைப் பற்றி மேலும் அறிந்துகொள்வதில் ஆர்வமாக இருக்கிற, ஏதேனும் மின்னிலக்க அனுபவம் உள்ள அல்லது அனுபவம் இல்லாத அனைவருக்கும் பயனுள்ளதாக இருக்கும்.

வரைபடத்தில் காட்டியுள்ளபடி இன்றியமையாத திறன்கள் 5 திறமைப் பிரிவுகளாகத் தொகுக்கப்பட்டுள்ளன.

#### இணைய வழி பரிவர்த்தனையில் திறமையின் கற்றல் விளைவு:

e-பணம் செலுத்தலைப் (பொருந்தும் இடங்களில்) பயன்படுத்தி, பொருட்கள் மற்றும் சேவைகள் வழங்குநருடன இணைய வழி பரிவர்த்தனை செய்வதற்குத் திறமையைப் பெற்றுள்ளேன்.

### DSL

நீங்கள் கற்றல் விளைவுகளைப் பெற உதவிட, இந்த வழிகாட்டிப் புத்தகம் வெவ்வேறு மின்னிலக்கக்கற்றல் செயலிகளை எடுத்துக்காட்டாக ஆக்கி அவற்றைப் பயன்படுத்துவதில் உள்ள அவற்றின் பொதுவான அம்சங்கள், படிநிலைகளை விளக்குவதற்கு eபுத்தங்கள், eசெய்தித்தாட்கள், பிற மூலவளங்களைத் தேடுதல் ஆகியவற்றைச் செயல்விளக்கிக் காட்டியுள்ளது.

இந்த வழிகாட்டி பொதுவான மென்பொருள் சின்னங்கள் மற்றும் மொபைல் சாதன அமைப்புகளை அடிப்படையாகக் கொண்டது. சில அம்சங்கள் மற்றும் பயனர் இடைமுகம் வெவ்வேறு கைப்பேசிகளில் வேறுபடக்கூடும் என்பதை நினைவில் கொள்ளுங்கள். வாழ்க்கைக்கான மின்னிலக்கத் திறன்கள் (DSL) கையேடு என்பது பின்வருவனவற்றை உள்ளடக்கிய சிறு புத்தகங்களின் தொகுதியாகும்:

- படிப்படியான வழிமுறைகள் மற்றும்
- விரைவான உதவிக் குறிப்புகள்

இணையத்தில் நம்பிக்கையுடனும் பாதுகாப்பாகவும் நீங்கள் உலாவுவாதற்கு உதவுவதற்காகக் கொடுக்கப்பட்டுள்ளன.

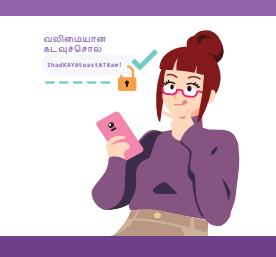

### Be Safe, Smart & Kind Online

இணைய அச்சுறுத்தல்களுக்கு எதிராக, பாதுகாப்பாக இருங்கள்; தனிப்பட்ட தகவல்களைப் பாதுகாத்துக் கொள்ளுங்கள்; இணையத்தில் நேர்மறையாக இருக்கும் பழக்கத்தை வளர்த்துக் கொள்ளுங்கள்.

தகவல்களை இணையவழித் தீளங்களில் ஆராய்தல் இணையத்தில் தகவல்களைத் தேடவும், பார்க்கவும் மற்றும் மீட்டெடுக்கவும். இணையவழித் தளங்களில் தொடர்பு கொள்ளுதல் இணையத்தில் மற்றவர்களுடன் இணையவும்

#### இணையவழிப் பரிவர்த்தனைகளை மேற்கொள்ளுதல்

இணையத்தில் பரிவர்த்னைகளை மேற்கொள்ளவும்.

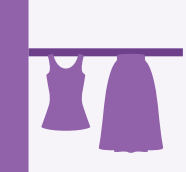

### அறிவார்ந்த சாதனங்களை நிறுவி, பயன்படுத்துதல்

உங்கள் மொபைல் சாதனத்தின் அடிப்படை வன்பொருள் மற்றும் மென்பொருள் செயல்பாடுகளை அமைத்து இயக்கவும்.

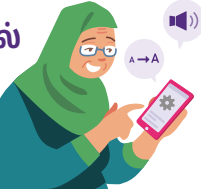

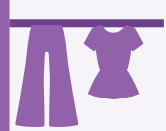

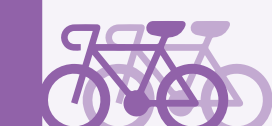

# சைபர் பாதுகாப்பு உதவிக்குறிப்புகள்

மின்னிலக்க கற்றல் செயலிகளைப் பயன்படுத்தும் வேளையில் பாதுகாப்பாக இருப்பதற்கு, தயவுசெய்து பின்வருவனவற்றைப் பேணவும்:

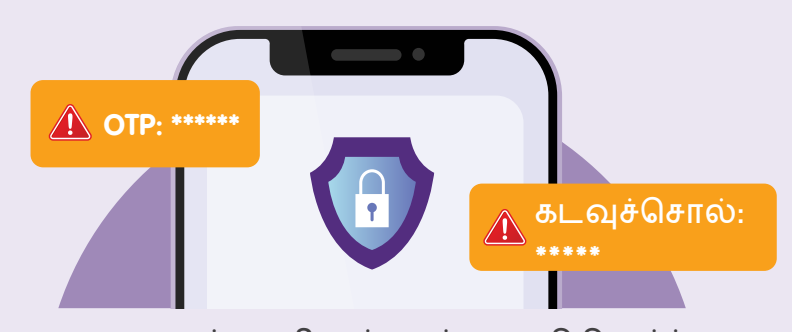

எவருடனும் தனிநபர் அல்லது நிதிசார்ந்த விவரங்கள், கடவுச்சொற்கள் அல்லது ஒரே முறை அளிக்கப்படும் கடவுச்சொல் (OTP) ஆகியவற்றைப் பகிரவே கூடாது.

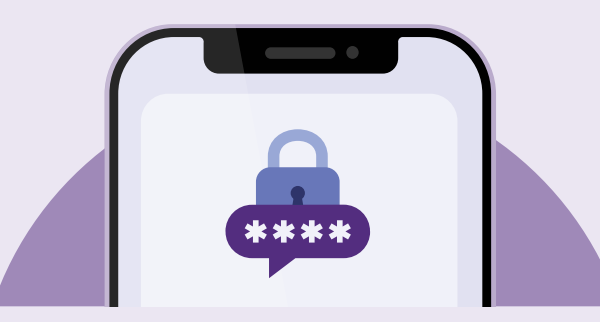

உங்கள் Singpass உள்நுழைவு விவரங்களைப் பிறருக்கு வெளிப்படுத்தக்கூடாது அது உங்கள் கணக்குகளையும் தனிநபர் தகவல்களையும் அங்கீகாரமற்றவர்கள் அணுக வழி கொடுத்துவிடும்.

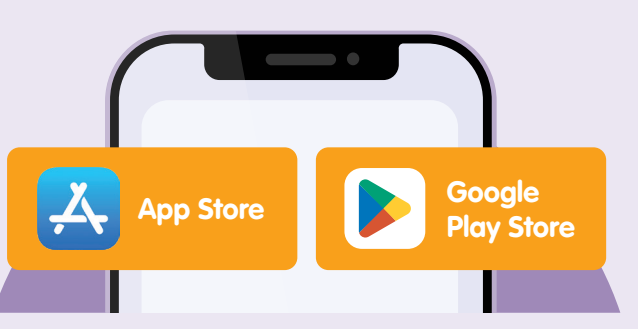

செயலிகளை அதிகாரப்பூர்வ மூலங்களிலிருந்து பதிவிறக்கவும்.

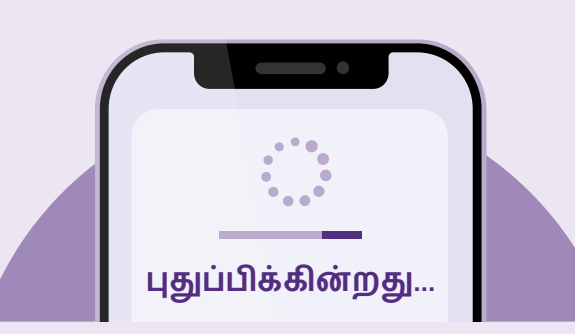

அறியப்பட்டுள்ள பாதுகாப்புப் பலவீன நிலைமைகளிலிருந்து உங்கள் சாதனங்களைப் பாதுகாப்பதற்குப் புதுப்பித்தல்கள் கிடைக்கின்றனவா எனச் சோதித்து உங்கள் செயலிகளை முறையாகப் புதுப்பித்துக்கொள்ளவும்.

# பாவை என்பவை செயலிகள் கற்றல் <u>மின்</u>னிலக்கக்

## மின்னிலக்க கற்றல் செயலிகள் என்பன யாவை?

மின்னிலக்கக் கற்றல் செயலிகள் பயனர்களுக்கு e-புத்தகங்கள், e-செய்தித்தாட்கள், குரல்புத்தகங்கள் போன்ற எண்ணற்ற கல்வி மூலவளங்களுக்கான அணுக்கத்தை அவர்களின் விரல் நுனியில் வழங்குகின்றன.

#### செயலியைக் கற்றுக்கொள்வதற்காண முன் தேவைப்பாடுகள்:

#### இவ்வாறு உள்ளனவா எனச் சோதிக்கவும்:

• உங்கள் மொபைல் சாதனம் இயங்குகின்ற நிலையிலுள்ள காமெராவைக் கொண்டுள்ளது.

- உங்கள் மொபைல் சாதனம் செல்லுலார் பிணையம் அல்லது Wi-Fi உடன் இணைக்கப்பெற்றுள்ளது.
- ஒரு செயலியை எவ்வாறு பதிவிறக்குவது என நீங்கள் அறிந்திருக்கிறீர்கள்.
- உங்கள் Singpass ஐ அமைத்திருக்கிறீர்கள்.

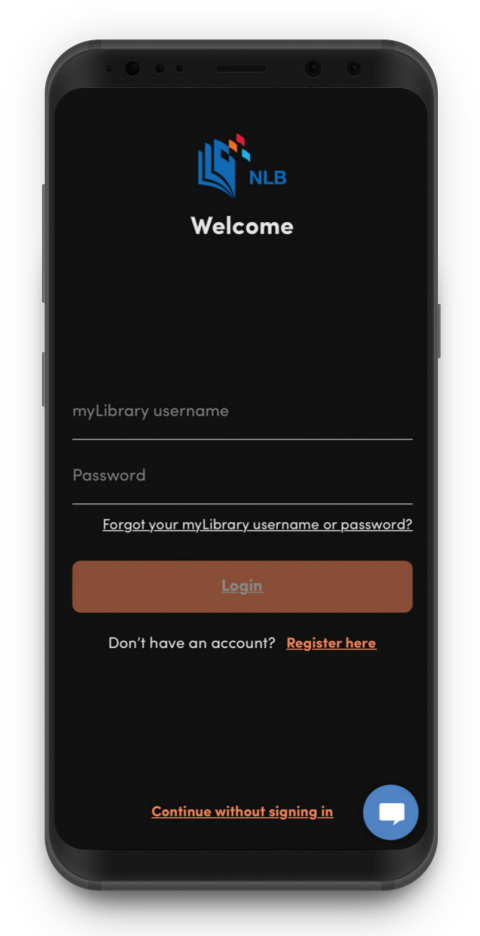

NLB Mobile செயலி

### வெவ்வேறு மின்னிலக்கக் கற்றல் செயலிகளுக்கிடையிலான பொதுவான அம்சங்கள்

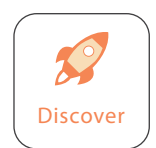

**முகப்பு சின்னம்** இது உங்களைச் செயலியின் முகப்புப் பக்கத்திற்குக் கொணருகிறது.

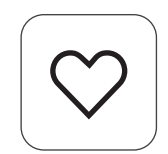

இதயம் சின்னம் உங்கள் விருப்பமானவை பட்டியலில் உள்ள eபுத்தகங்களையும் குரல்புத்தகங்களையும் சேமிக்கவும்.

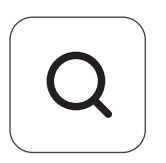

**தேடு சின்னம்** eபுத்தகம், குரல் புத்தகத் தலைப்புகளைக் காண்க.

| $\subset$ |     | $\overline{}$ |
|-----------|-----|---------------|
|           | _1_ |               |
|           | '   |               |
|           |     |               |

**பகிர் சின்னம்** eபுத்தகங்களையும் குரல்புத்தகங்களையும் பகிர்.

| ( |   |  |
|---|---|--|
|   | • |  |
|   | • |  |
|   |   |  |

**மேலும் சின்னம்** செயலியில் உள்ள மற்ற சேவைகளை அணுகுகிறது.

| ( |                  |  |
|---|------------------|--|
|   | Profile settings |  |
|   |                  |  |

**அமைப்புகள் சின்னம்** செயலியில் உங்கள் விருப்ப அம்சங்களை மாற்றுக.

### உங்கள் NLB கணக்கை அமைக்கவும்

NLB Mobile செயலியை உங்கள் முகப்புத் திரையிலிருந்து தொடங்கவும்

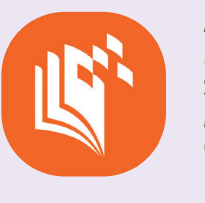

1

Apple App Store அல்லது Google Play Store இலிருந்து **"NLB Mobile"** செயலியைப் பதிவிறக்கி, தொடங்கவும்.

2 + சின்னத்தின் மீது தட்டவும்

Hithere!

Librarians' Pick

Image: state state

| welcome   myLibrary username   Password   Forgot your myLibrary username or password?   Login     | உங்களுக்குக் கணக்<br>இல்லையென்றால்,<br>Register here<br>பொத்தானைத் தட்ட | ,கு<br>வும் |
|---------------------------------------------------------------------------------------------------|-------------------------------------------------------------------------|-------------|
| Welcome<br>myLibrary username<br>Password<br>Forgot your myLibrary username or password?<br>Login | <b>NLB</b>                                                              |             |
| myLibrary username<br>Password<br>Forgot your myLibrary username or password?<br>Login            | Welcome                                                                 |             |
| Password<br>Forgot your myLibrary username or password?<br>Login                                  | nyLibrary username                                                      |             |
| Forgot your myLibrary username or password?<br>Login                                              | Password                                                                |             |
| Login                                                                                             | <u>Forgot your myLibrary username or passw</u>                          | /ord?       |
|                                                                                                   | Login                                                                   |             |
| Don't have an account? <b><u>Register here</u></b>                                                | Don't have an account? <b>Register here</b>                             | Ĩ           |

### உங்கள் NLB கணக்கைப் பதிவுசெய்யவும் - Singpass வழி

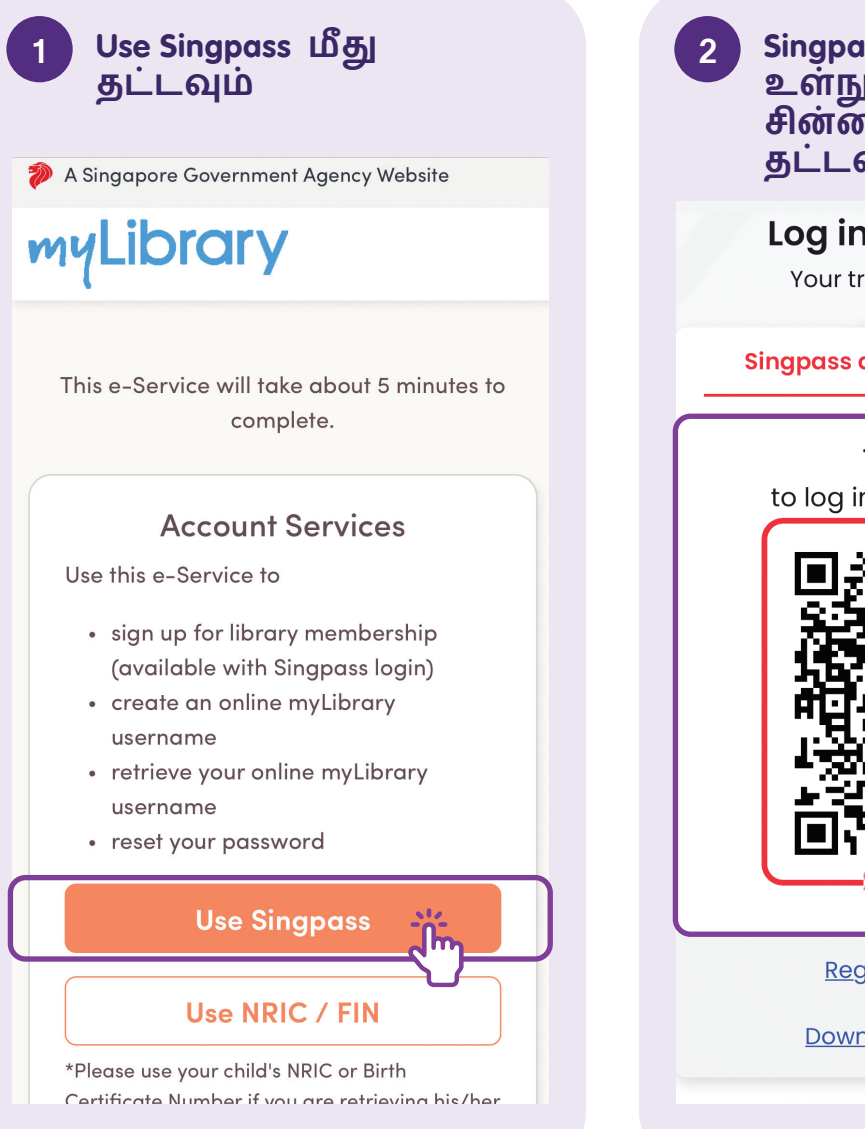

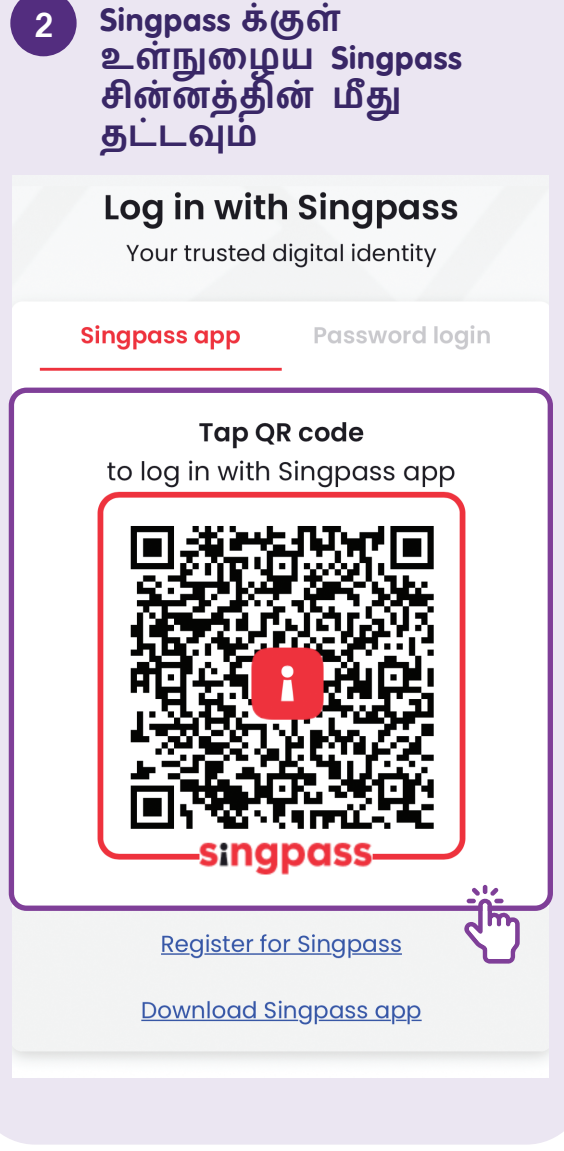

### உங்கள் NLB கணக்கை - NRIC/FIN வழி பதிவு செய்யவும்

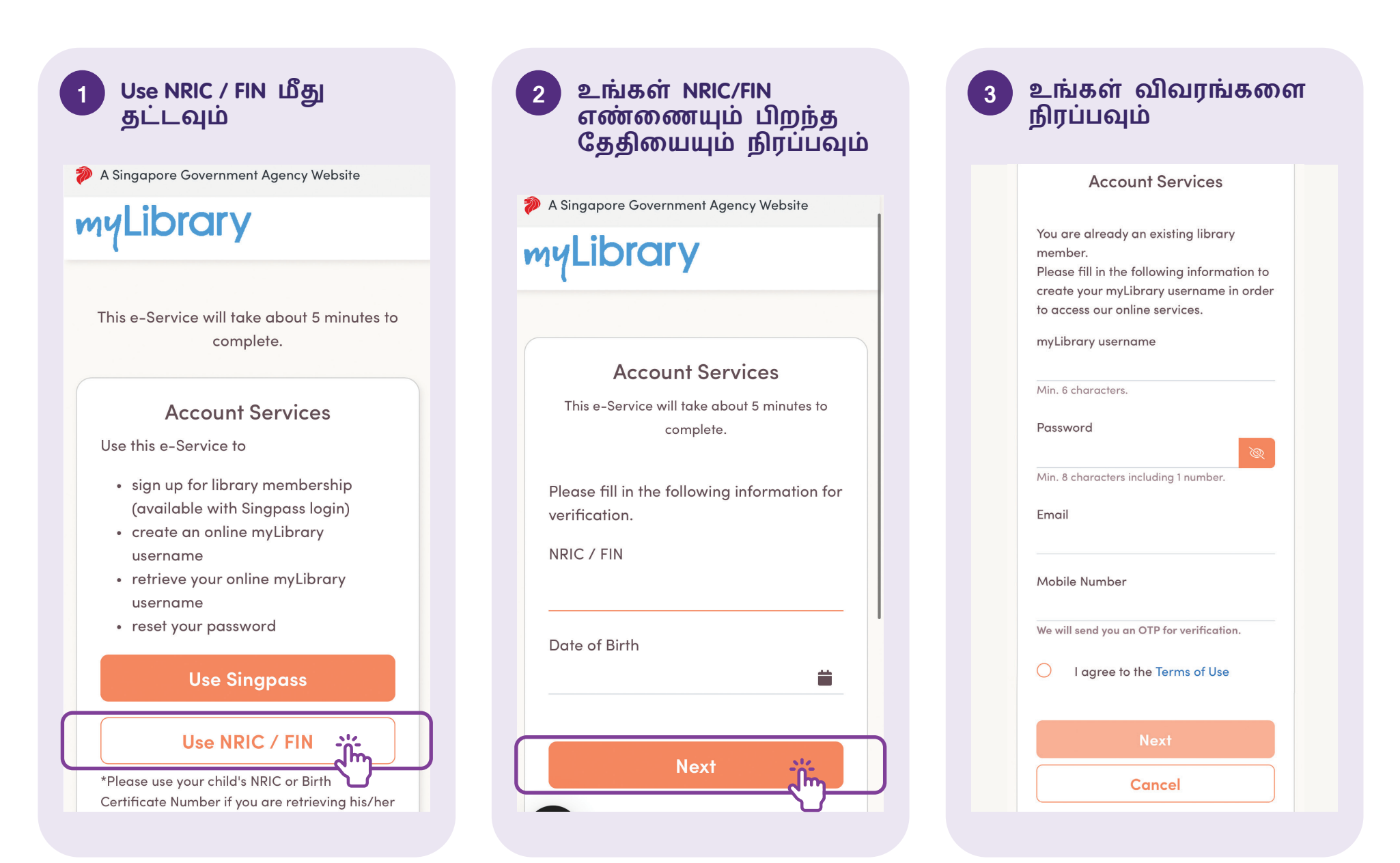

#### 4 பயன்படுத்தல் நிபந்தனைகளுக்கு ஒப்புக்கொள்க

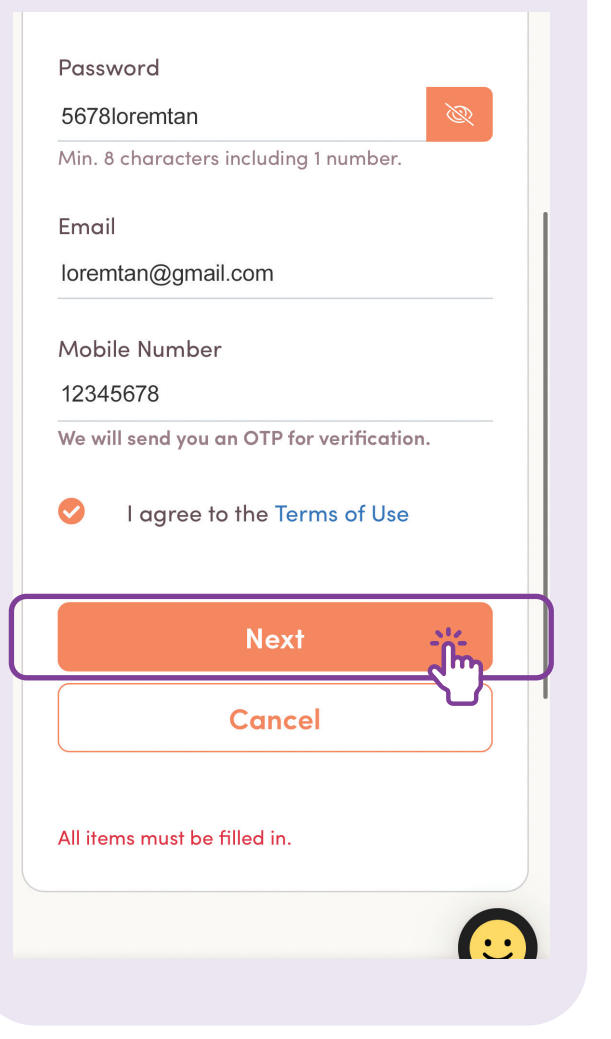

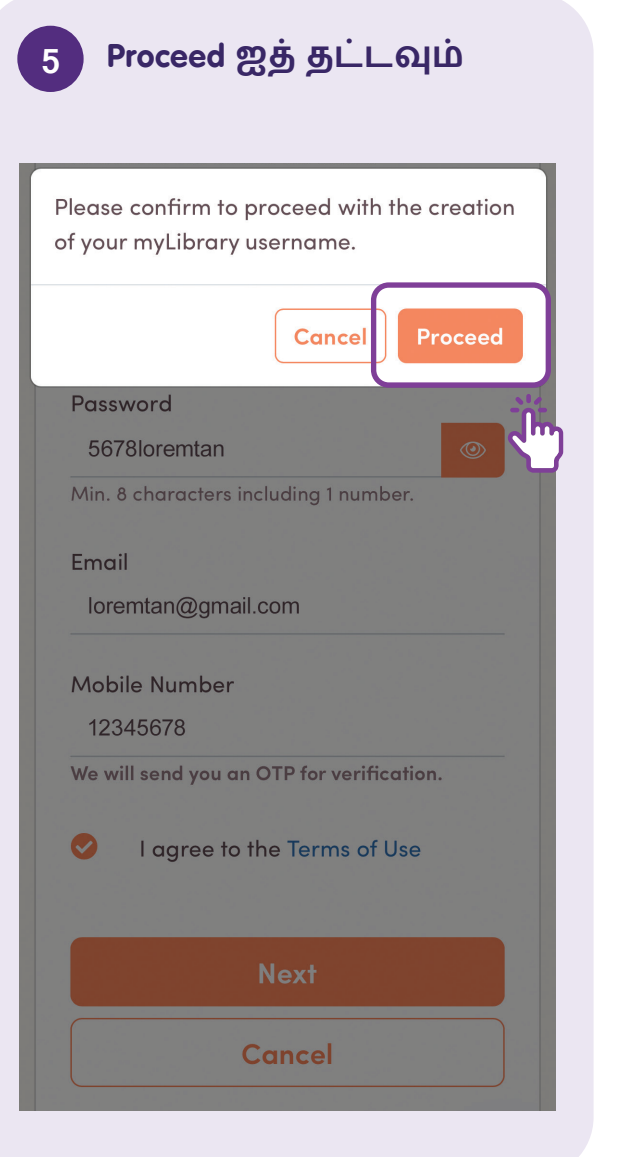

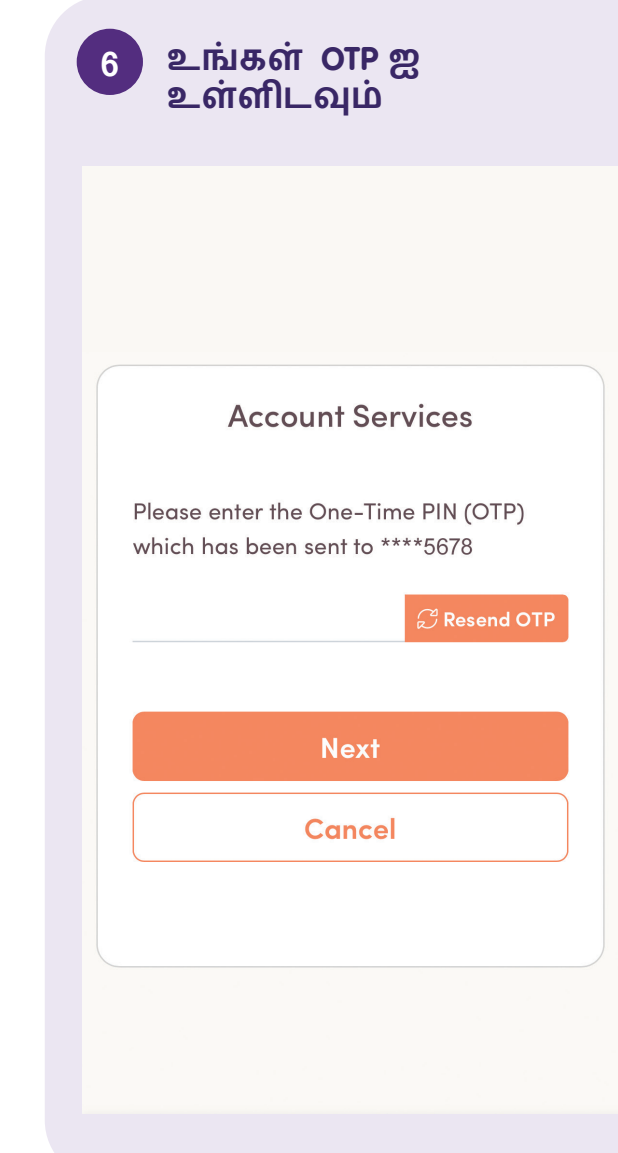

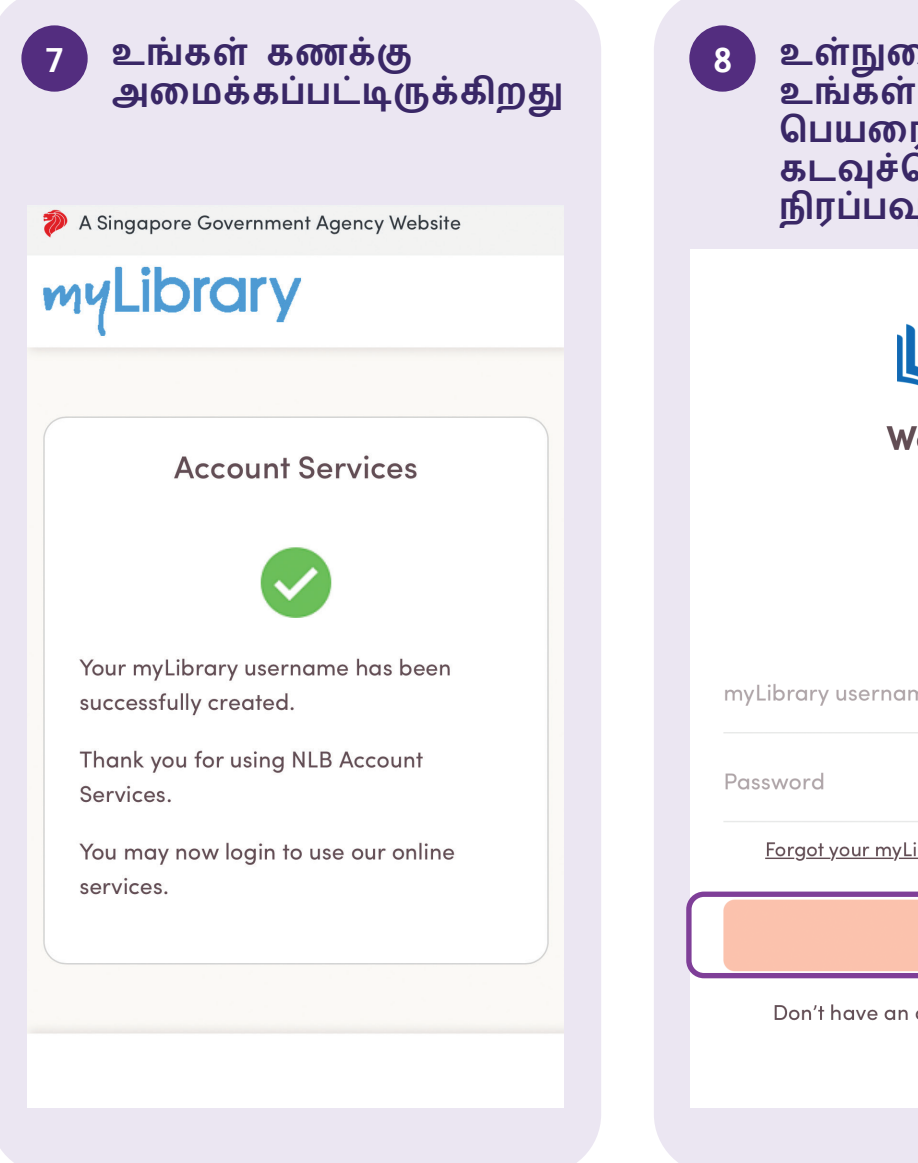

| 8 உள்நுழைவதற்<br>உங்கள் பதிவு<br>பெயரையும்<br>கடவுச்சொல்ன<br>நிரப்பவும் | கு,<br>1பற்ற<br>லயும் |
|-------------------------------------------------------------------------|-----------------------|
| Welcome                                                                 |                       |
|                                                                         |                       |
| myLibrary username                                                      |                       |
| Password                                                                |                       |
| Forgot your myLibrary usernam                                           | <u>e or password?</u> |
| Login                                                                   |                       |
| Don't have an account? <b>Reg</b>                                       | ister here            |
|                                                                         |                       |

### உங்கள் செயலி விருப்பங்களை அமைக்கவும்

உங்கள் பெயரை நிரப்பவும்

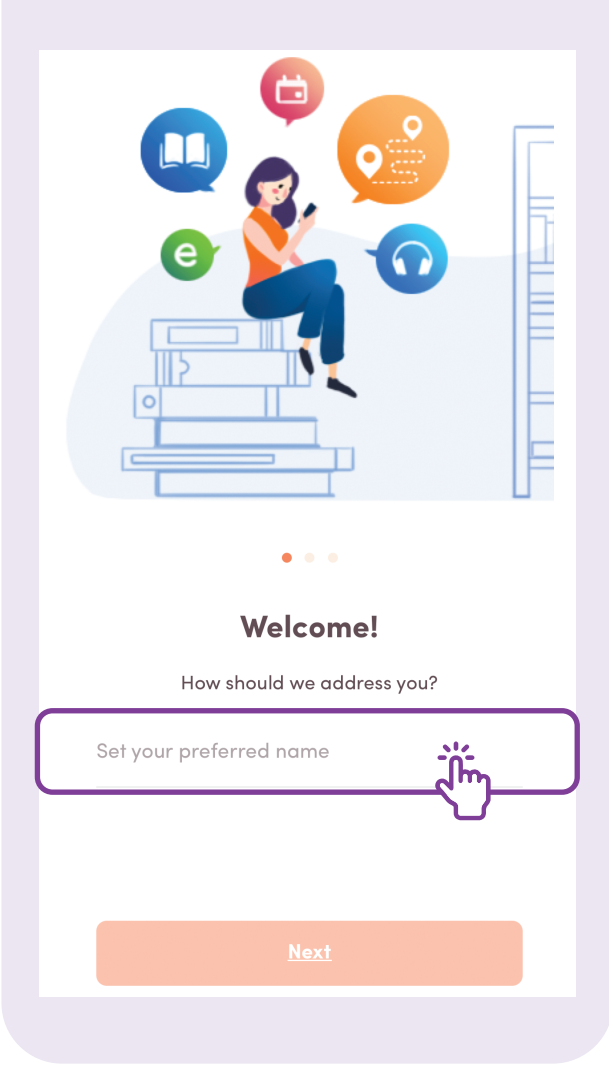

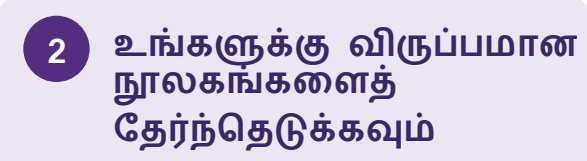

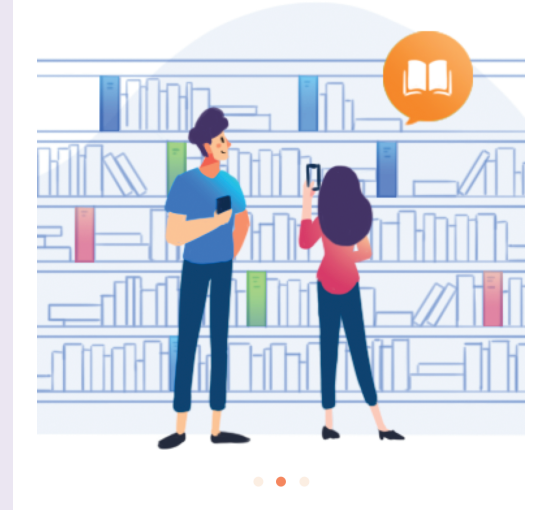

Hi Lorem!

Please select up to 3 preferred libraries. We will prioritise them in your transactions and also show you highlights from these branches.

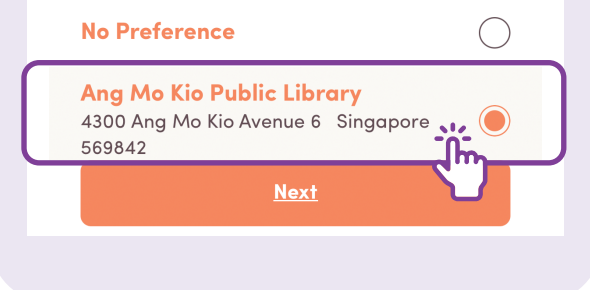

3 உங்கள் மொழியைத் தேர்ந்தெடுக்கவும்

|                                                                                        | <b>1</b>                                        |
|----------------------------------------------------------------------------------------|-------------------------------------------------|
| Hi Lorem                                                                               | 1!                                              |
| Select your language filters to<br>discovery, applied to Disco<br>arrivals and curated | o enhance content<br>over Tab's new<br>d reads. |
| English                                                                                | <u></u>                                         |
| Chinese                                                                                |                                                 |
| Tamil                                                                                  | $\bigcirc$                                      |
| Malay                                                                                  | $\bigcirc$                                      |
| Next                                                                                   |                                                 |
|                                                                                        |                                                 |

### eபுத்தகங்களைத் தேடி முன்பதிவு செய்யவும்

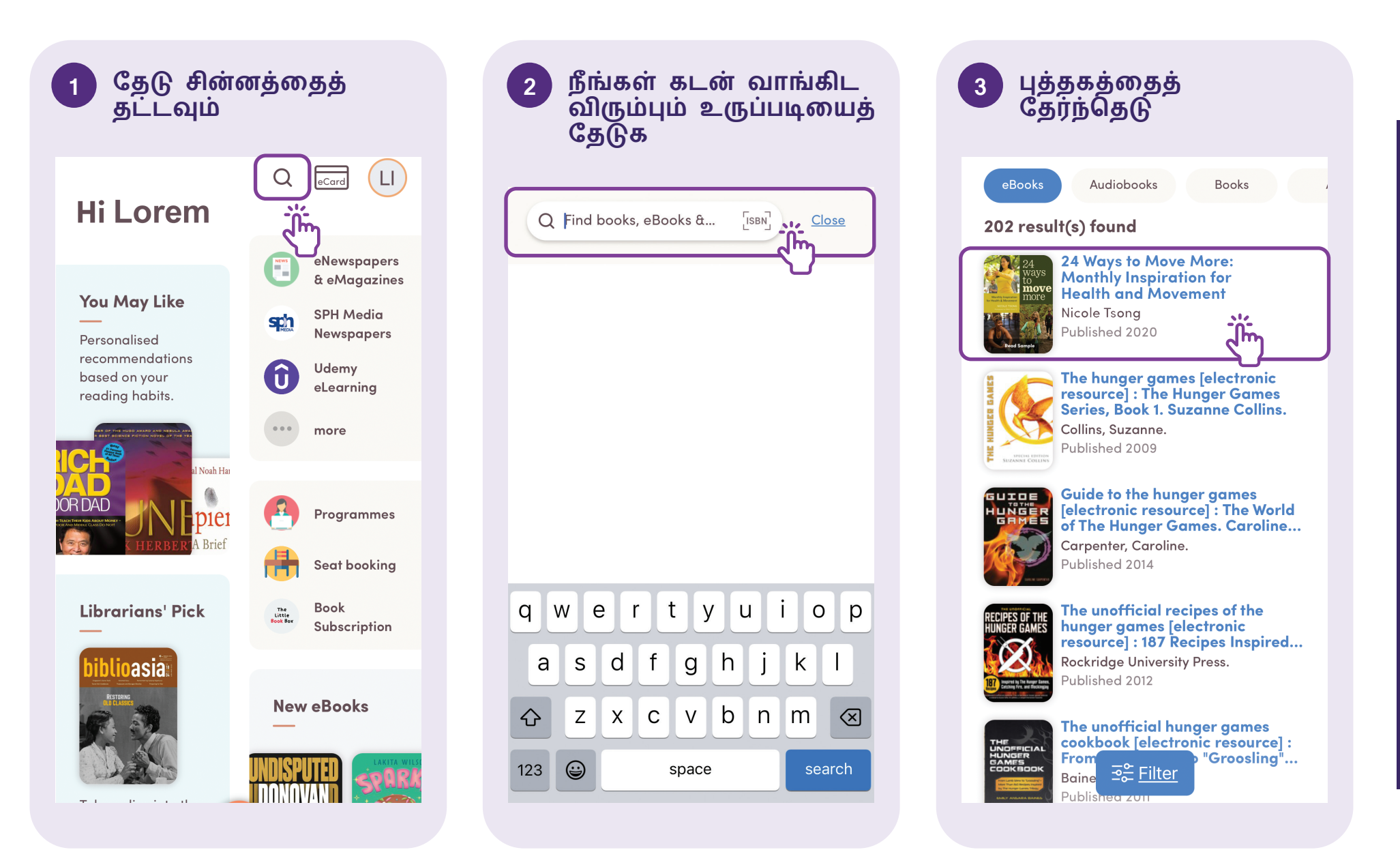

### Availability மீது தட்டவும்

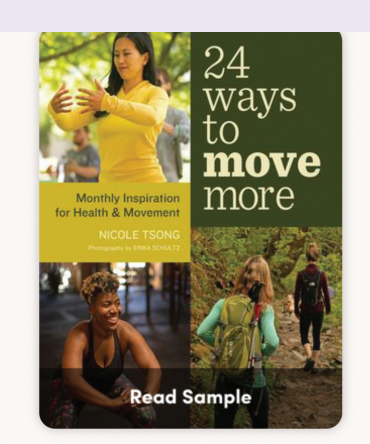

eBooks 24 Ways to Move More: Monthly Inspiration for Health and Movement

Nicole Tsong

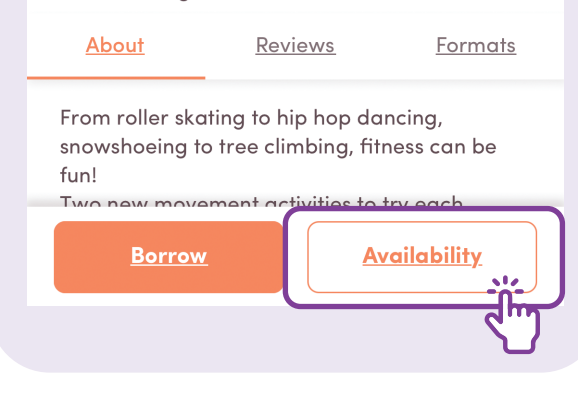

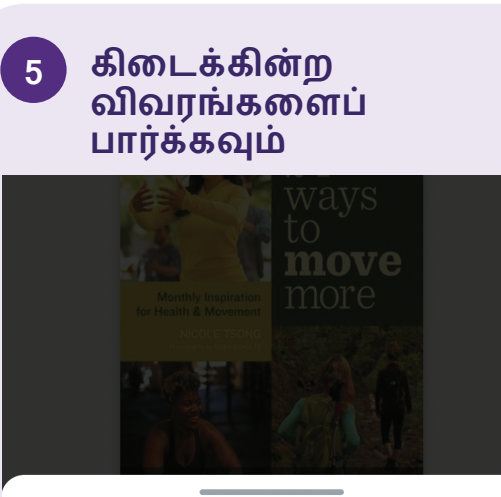

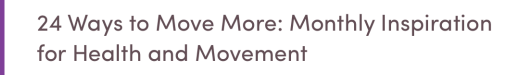

#### **Availability**

#### 29 of 30 copies available

Why do eBooks have limited copies? The publishers require that each eBook copy is only lent to one user at a time – much like a physical book. This business model assures publishers and creators that they will be paid as fairly for digital copies as they are for physical copies.

Ĵ

Learn More

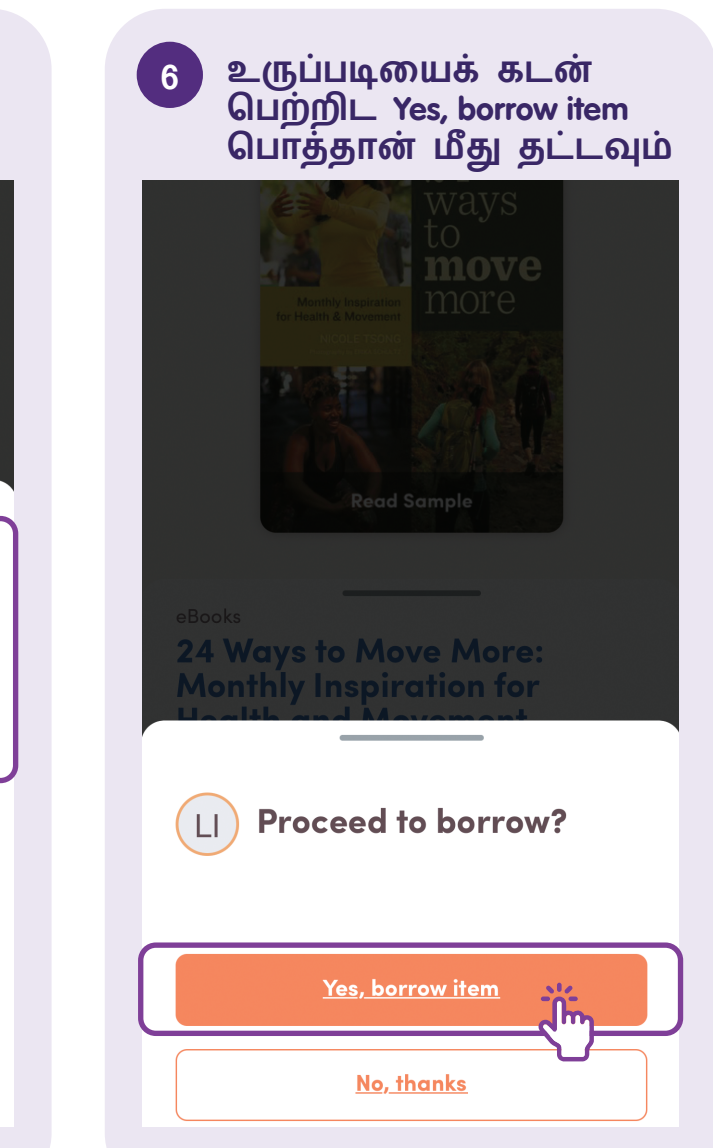

### குறிப்புகள்

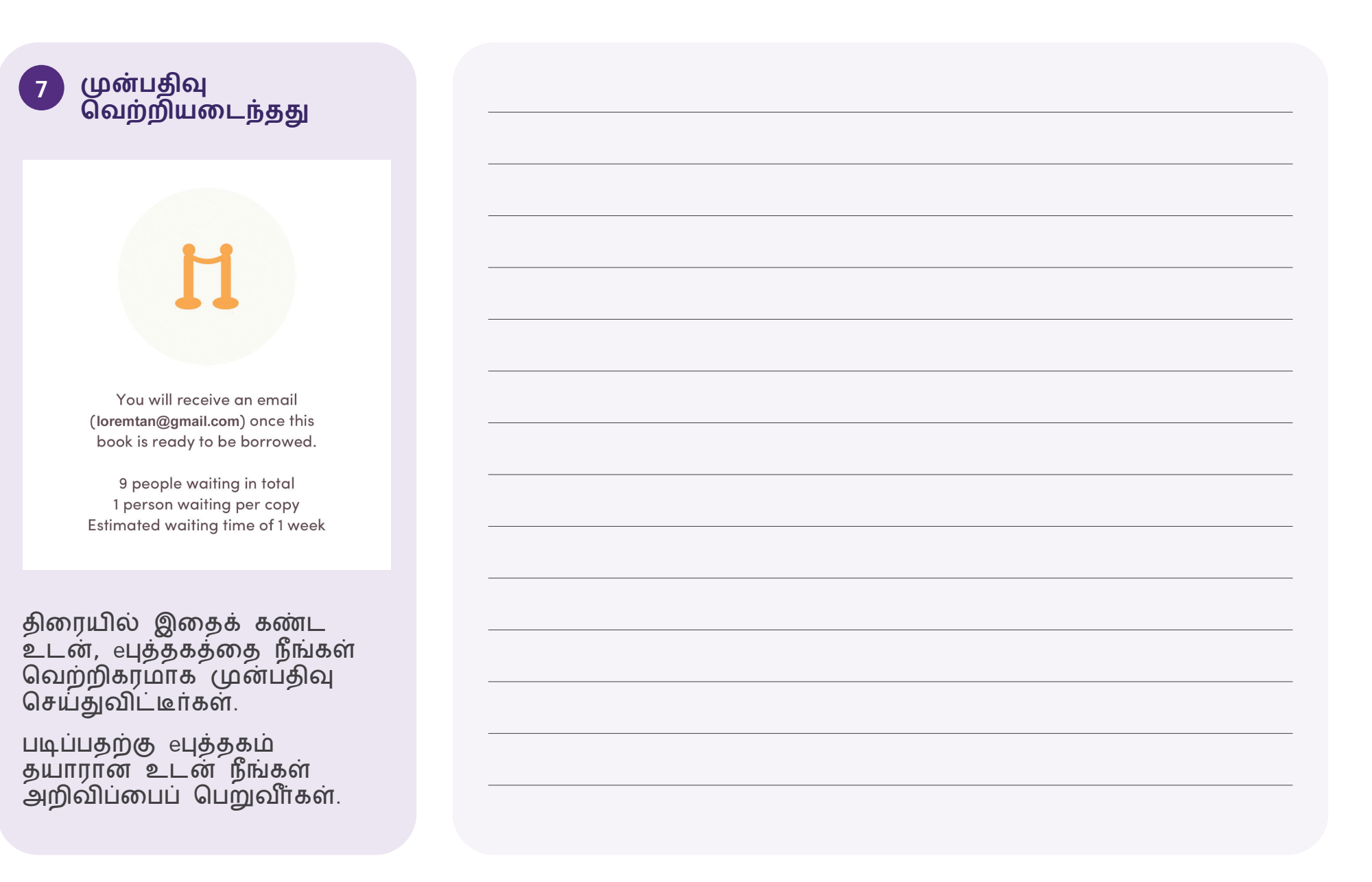

### அச்சிட்ட புத்தகங்களைக் கடன் பெற்றிட ஸ்கேன் செய்யவும்

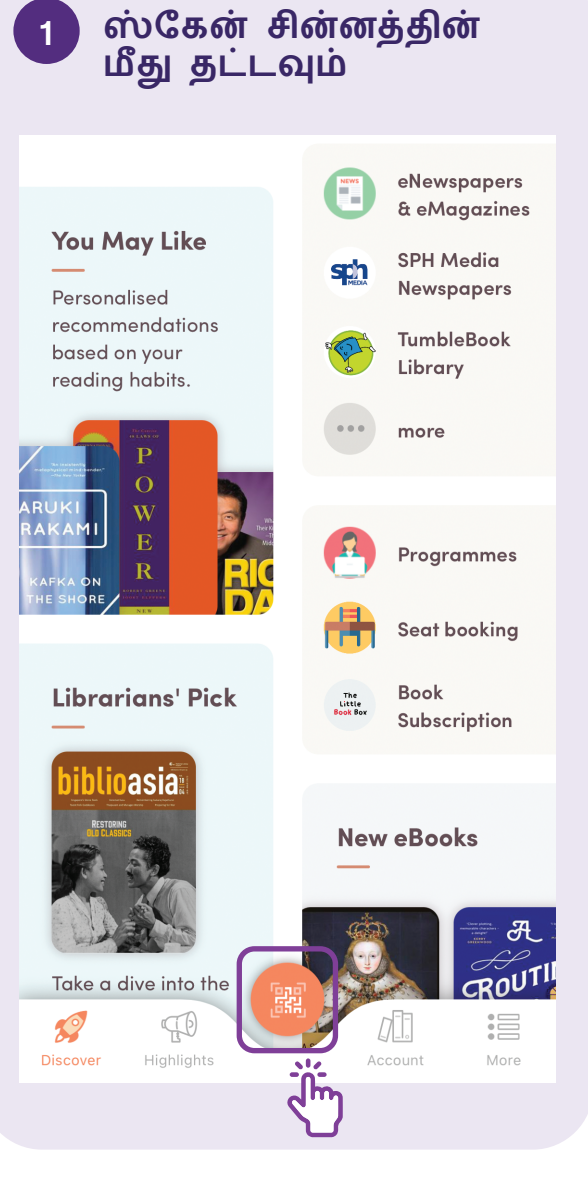

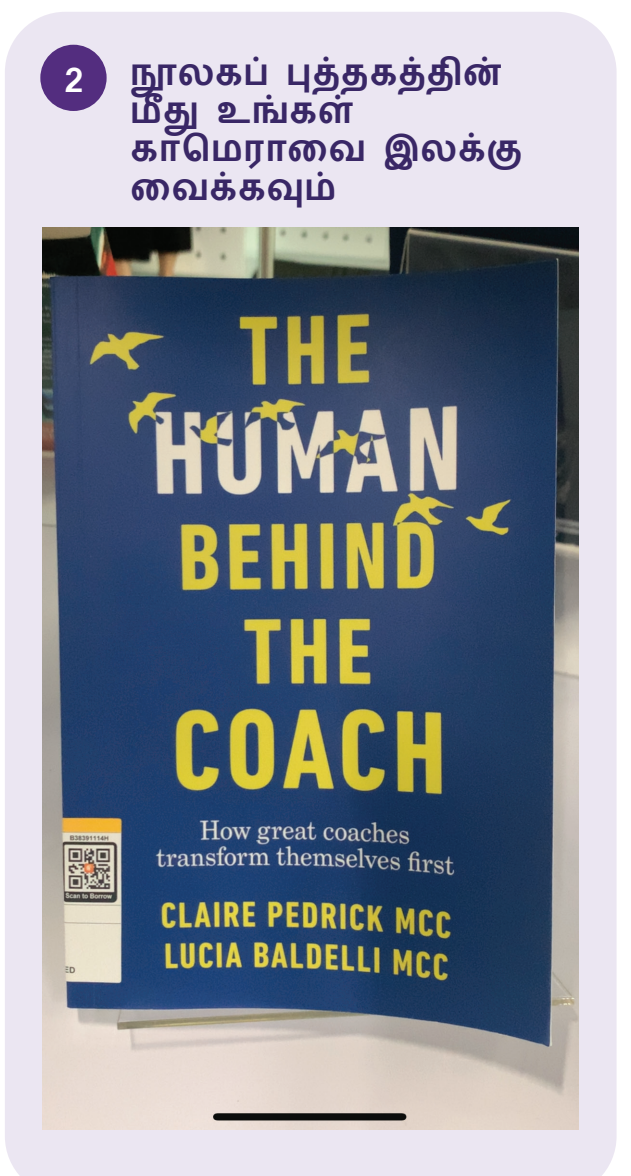

புத்தகத்தைக் கடன் பெற Yes, borrow item பொத்தானைத் தேர்ந்தெடுக்கவும்

THE THUMAN BEHIND THE

Proceed to borrow?

You are about to borrow item with barcode A12345678A

Have I borrowed this before?

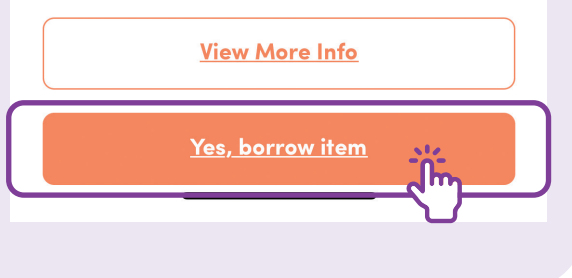

# eசெய்தித்தாட்களைத் தேடு

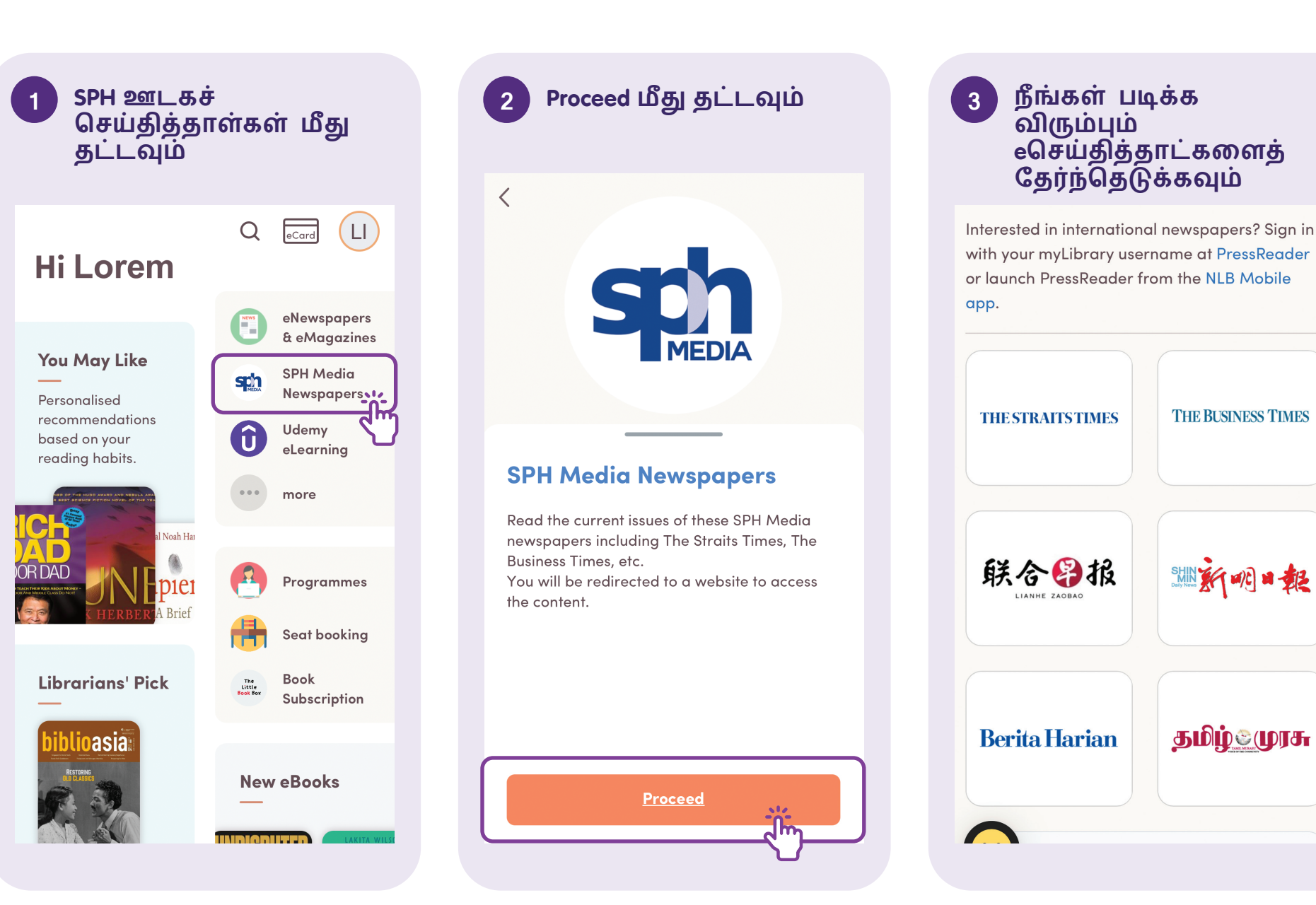

# நிலுவையில் உள்ள கட்டணங்களைச் செலுத்து

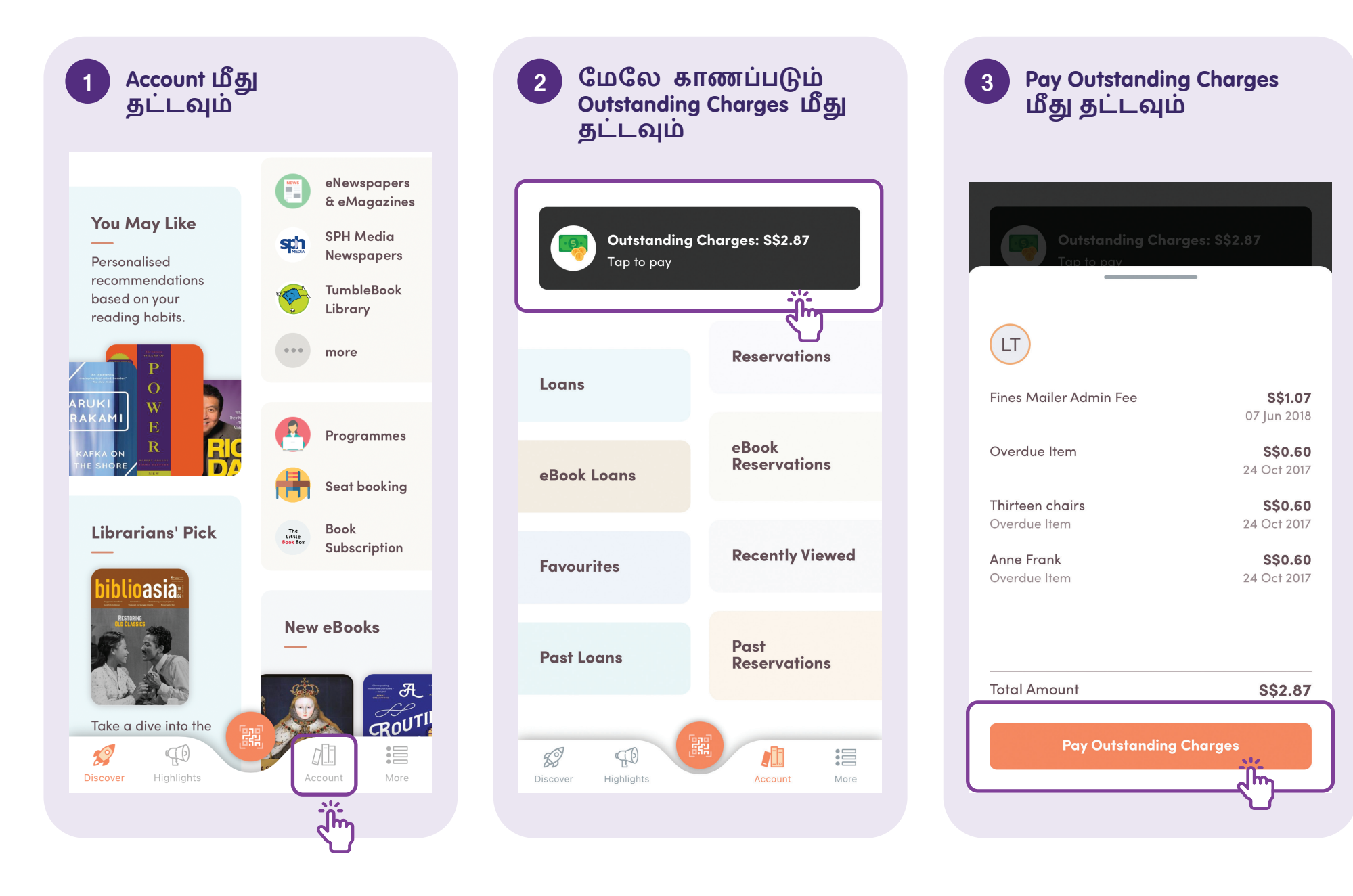

#### உங்களுக்கு விருப்பமான பணம் செலுத்தல் முறையைத் தேர்ந்தெடுக்கவும்

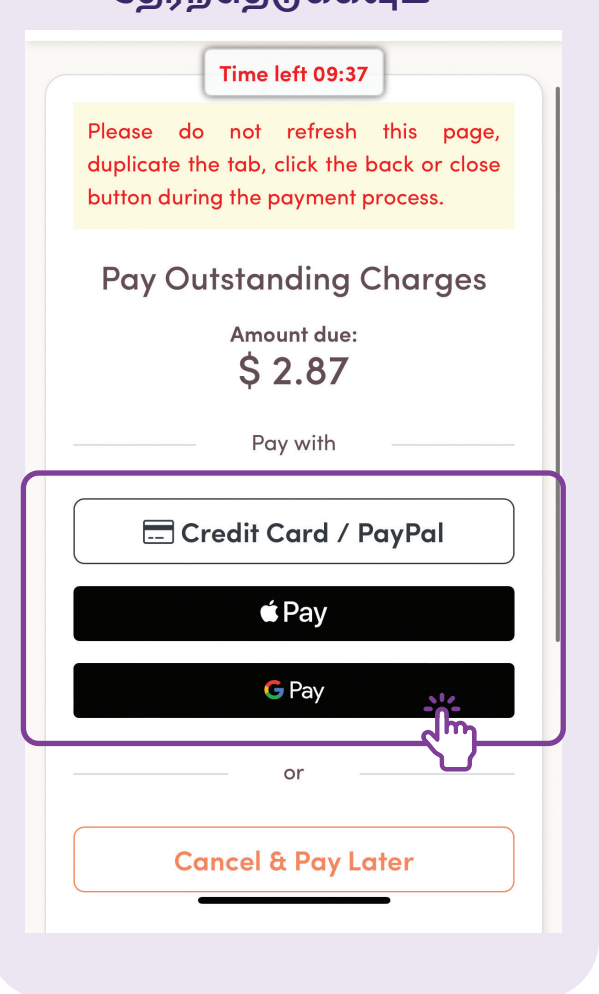

### நீங்கள் இவற்றின் வழி பணம் செலுத்தலைத் தெரிவுசெய்யவும்:

- கிரெடிட்/டெபிட் வங்கி அட்டை
- PayPal
- Apple Pay
- Google Pay

**குறிப்பு**: உங்கள் பணம் செலுத்தலுக்கு 10 நிமிட நேர வரம்பு உள்ளது.

# NLB Mobile App உள்நுழைவிலிருந்து வெளியேறு

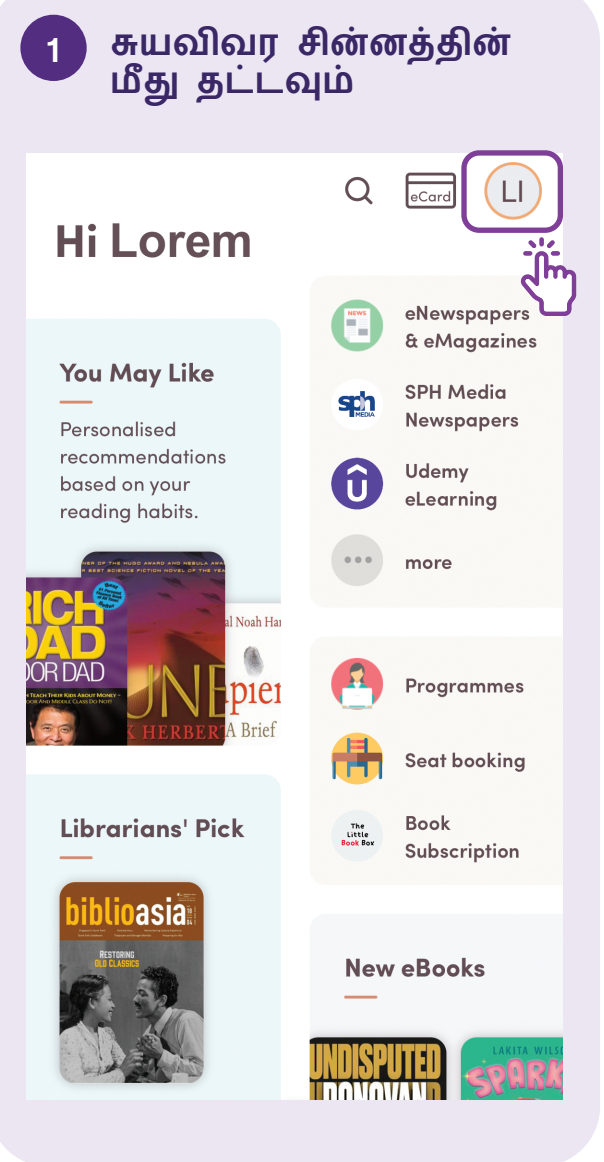

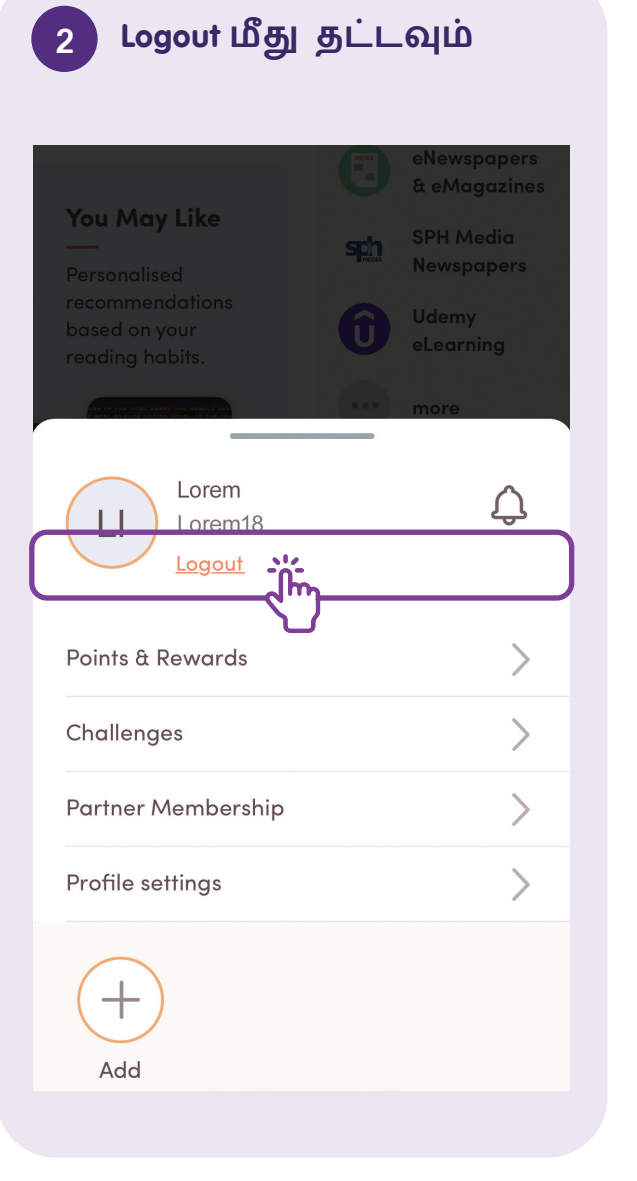

### 3 உள்நுழைவிலிருந்து வெளியேற Yes பொத்தான் மீது தட்டவும்

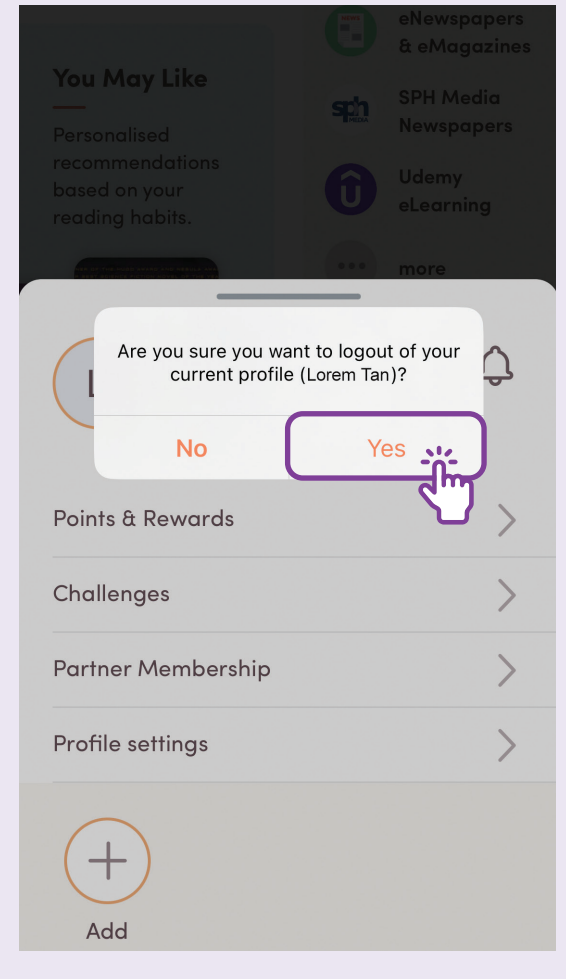

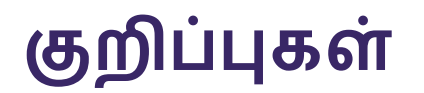

|  | <br> |
|--|------|
|  |      |
|  |      |
|  |      |
|  |      |
|  |      |
|  |      |
|  | <br> |
|  |      |
|  |      |
|  | <br> |
|  |      |
|  |      |
|  |      |
|  |      |
|  |      |
|  |      |
|  |      |

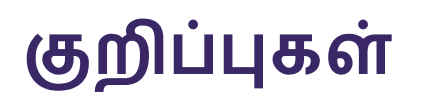

| <br> |
|------|
|      |
|      |
| <br> |
|      |
|      |
|      |
|      |
|      |
|      |
|      |

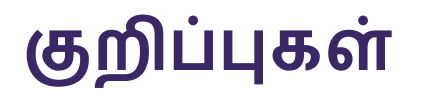

| <br> |  |
|------|--|
|      |  |
|      |  |
| <br> |  |
|      |  |
|      |  |
|      |  |
|      |  |
|      |  |
|      |  |
|      |  |
|      |  |
|      |  |
|      |  |
| <br> |  |
|      |  |
|      |  |
|      |  |
|      |  |
|      |  |
|      |  |

© 2024 தகவல்தொடர்பு ஊடக மேம்பாட்டு ஆணையம். அனைத்து உரிமைகளும் பாதுகாகாக்கப்பட்டவை.

இந்த ஆதரத்தின் எந்தப் பகுதியையும் IMDA இன் வெளிப்படையான ஒப்புதல் இல்லாமல் பயன்படுத்தவோ நகலெடுக்கவோ கூடாது. இந்த வழிகாட்டியுடன் தொடர்புடைய ஆணையங்களின் பதிப்புரிமை பாதுகாப்பிற்கு

ீ உட்பட்டதாக இருக்கலாம்.

இவற்றுள் பினீவருபவை அடங்கும்: ஸ்லைடுகள், படங்கள், ஒலி மற்றும் காணொளி. காப்புரிமை பெற்ற பொருட்களை அங்கீகாரம் இல்லாமல்

வைத்திருப்பது, ந்கல் எடுப்பது, விநியோகம் செய்வது அல்லது மாற்றியமைப்பது கண்டிப்பாகத் தடைசெய்யப்பட்டுள்ளது.

இந்த மூலவளம் National Library Board (NLB) ஐ மேற்கோளுரைக்கிறது.

கூடுதல் தகவலுக்கு மற்றும் உங்கள் அருகிலுள்ள சிங்கப்பூர் மின்னிலக்கச் சமூக நடுவத்தைக் கண்டறிய:

IMDA தொடர்பு மையம்

ஹாட்லைன்: +65 6377 3800 மின்னஞ்சல்: info@imda.gov.sg இணையத்தளம் digitalforlife.gov.sg